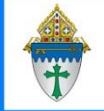

# Working with Funds (aka Programs) in Ministry Platform

## Creating a NEW Program

- 1. Click Church Structure and choose Programs
- 2. Click the **New Program** button to add a new program.
- 3. Fill out fields. All fields listed below are **required** except the one in yellow.

| Program Name:           | Give it a Name.                                                  |
|-------------------------|------------------------------------------------------------------|
| Congregation:           | Choose the appropriate congregation                              |
| Ministry:               | Choose a Ministry that best matches what you are using the funds |
|                         | for.                                                             |
| Primary Contact:        | The name of the person who should be overseeing the fund.        |
|                         | Could be your name.                                              |
| Start Date:             | Enter a date                                                     |
| Tax Deductible:         | Choose Yes for funds to appear on End of Year statement.         |
| Statement Title:        | Usually matches the Program Name you create.                     |
| Statement Header:       | Choose the appropriate column heading from the list.             |
| Allow online giving:    | Yes or No                                                        |
| Account Number:         | Enter the Program ID shown at the top left of the screen.        |
| On Donation Batch Tool: | Do you want it to show up in the BMT?                            |

4. Click the **Save** button and then close the program.

## Hiding a program from the Batch tool

- 1) Click Church Structure on the advanced navigation menu and click Programs.
- 2) Click the program you want to hide.
- 3) Click the Edit button and set On Donation Batch Tool to No.
- 4) Click **Save** and then close the program.

## End Dating a program with historic giving:

- 1) Click Church Structure on the advanced navigation menu and click Programs.
- 2) Click on program you want to end date.
- 3) Click the **Edit** button.
- 4) Add a date in the End Date field and set On Donation Batch Tool to No
- 5) Click **Save** and then close the program.

## Renaming a fund

- 1) Click Church Structure on the advanced navigation menu and click Programs.
- 2) Click on program you want to rename.
- 3) Click the Edit button.
- 4) Edit the Program Name.
- 5) Click **Save** and then close the program.

#### Combining two funds

1) Contact support via chat or by emailing support@thinkministry.com to have funds combined. Let them know which fund you want the fund merged into.

## Deleting a fund with no historic giving:

1) Contact support via chat or by emailing support@thinkministry.com to have a fund deleted. Only funds with no giving history will be deleted. All others will be end-dated.